## Come richiedere il sussidio per i centri estivi tramite Area Riservata (PC)

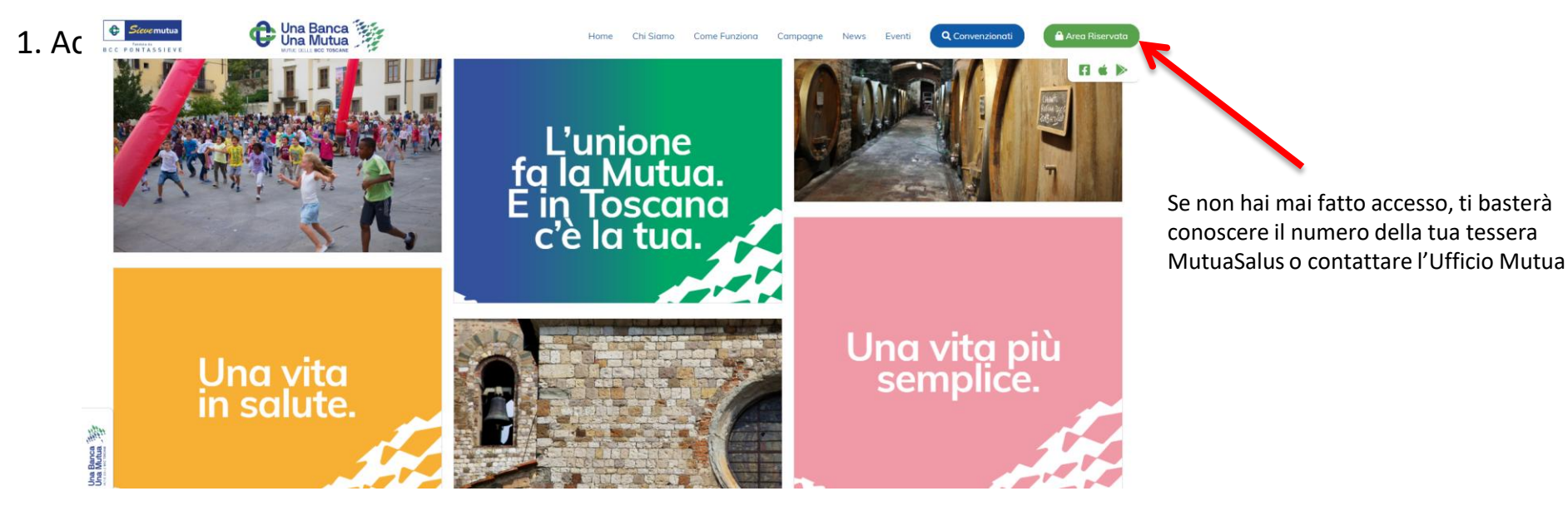

N.B. prima di procedere, salva sul tuo pc in formato pdf o immagine il documento che attesta il pagamento (ricevuta, fattura, bonifico...)

 Image: Construction

 Image: Construction

 Image: Construction

 Image: Construction

 Image: Construction

 Image: Construction

 Image: Construction

 Image: Construction

 Image: Construction

 Image: Construction

 Image: Construction

 Image: Construction

 Image: Construction

 Image: Construction

 Image: Construction

 Image: Construction

 Image: Construction

 Image: Construction

 Image: Construction

 Image: Construction

2. Entra nella funzione <<Richiedi un rimborso>>

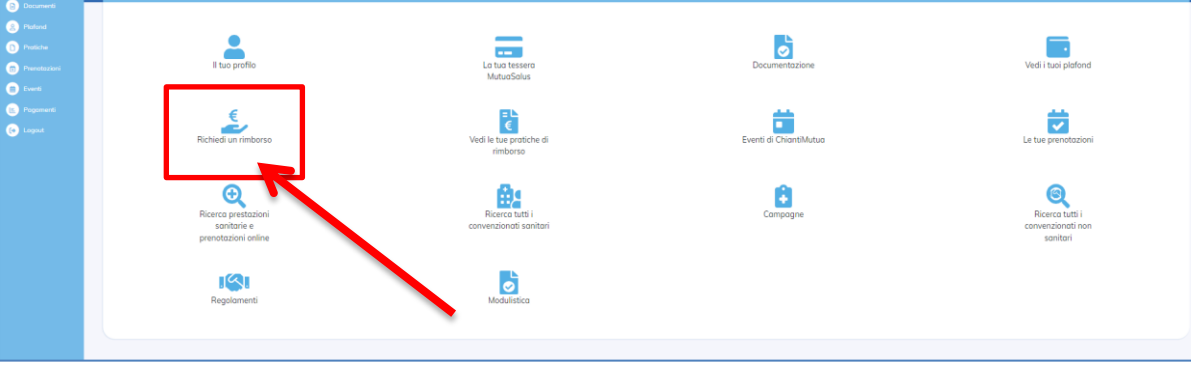

| 3. Clicca su                                      | <<+ nuova richiesta>                  |                      |           | $\rightarrow$ |                   |
|---------------------------------------------------|---------------------------------------|----------------------|-----------|---------------|-------------------|
| •                                                 | Richieste di rimborso                 |                      |           |               | + Nuova richiesta |
| <b>♯ Nr. Pratica</b>                              | 🋗 Data Richiesta                      | 🛱 Data Prestazione   | € Importo | Documenti     | i Stato           |
|                                                   |                                       | Nessuna voce trovata |           |               |                   |
| Legenda: 🚦 Annulla richiesta 📑 Allega documenti 🚦 | Documenti caricati 👔 Invio definitivo |                      |           |               |                   |

### 4. Compila i campi richiesti e poi clicca su <<Avanti>>

| ⊘ Modulo Richiesta                    |                                  | ⊘ Documenti a supporto                                 | ⊘ Invio |
|---------------------------------------|----------------------------------|--------------------------------------------------------|---------|
|                                       |                                  | Tipo di Rimborso                                       |         |
| Non sanitario                         |                                  | Dati Richiesta                                         | •       |
| Data evento                           | Tipologia<br>Selezionare una tip | Inserisci la seguente TIPOLOGIA: centri                | Ţ       |
| (Non è necessario inserire un         | centro                           | estivi 2022                                            |         |
| convenzionato                         |                                  | Dati della prestazione                                 |         |
| Tipologia documento                   | Descrizione documenti f          | iomiti Importo totale €<br>cumenti da allegare Importo |         |
| La prestazione riguarda un familiare? |                                  |                                                        |         |
| Avanti                                |                                  |                                                        |         |

#### 5. Inserisci la ricevuta di pagamento in formato pdf o immagine

| In                   | serimento richiesta di rim                                                                                                    | borso                                                                            |                                         |
|----------------------|----------------------------------------------------------------------------------------------------|----------------------------------------------------------------------------------|-----------------------------------------|
|                      | Modulo Richiesta                                                                                                    | ⊘ Documenti a supporto                                                           | ⊘ Invio                                 |
|                      | La richiesta di rimborso è stata inviata alla Mutua. Se si disp<br>procedere con l'inoltro della domanda dall'elenco dei Rimbor | one di documenti comprovanti la richiesta, si prega di procedere al loro (<br>si | caricamento. In alternativa è possibile |
|                      | Caricamen                                                                                                    | to dei documenti a supporto della richiesta                                      |                                         |
| Trascina qui i files |                                                                                                    |                                                                                  |                                         |
|                      | Avanti                                                                                                    |                                                                                  |                                         |
|                      |                                                                                                    |                                                                                  | NB: NONOSTANTE                          |
|                      |                                                                                                    |                                                                                  | PROCEDURA NON E'<br>ANCORA CONCLUSA.    |

#### 5. Ricontrolla i dati inseriti e <<TRASMETTI>> all'Ufficio Mutua la tua richiesta

| Inserimento richiesta di rimborso                                 |                                                                                                 |                            |
|-------------------------------------------------------------------|-------------------------------------------------------------------------------------------------|----------------------------|
| Modulo Richiesta                                                  | 🖉 Documenti a supporto                                                                          | ⊘ Invio                    |
| I documenti sono stati correttamente inviati al sistema d         | ella Mutua. E' possibile procedere con l'inoltro definitivo della richiesta di rim              | borso                      |
| Verificare i dati inseri                                          | i. E' ancora possibile apportare modifiche cliccando l'apposito pulsante prim<br>Dati Richiesta | a di inoltrare la domanda. |
| Data della Prestazione/Evento * Tipol                             | ogia *                                                                                          | ~                          |
|                                                                   |                                                                                                 |                            |
|                                                                   | Dati della prestazione                                                                          |                            |
| Descrizione documenti forniti                                     | Importo totale                                                                                  |                            |
| La prestazione riguarda un familiare?<br>No<br>Modifica Trosmetti |                                                                                                 |                            |

#### 5. Procedura conclusa

| ¢                              | Richieste di riml                                    | oorso                                                |                             | + Nuova richiesta   |
|--------------------------------|------------------------------------------------------|------------------------------------------------------|-----------------------------|---------------------|
| La richiesta di rimbors        | so è stata confermata con successo e trasmes         | sa alla Mutua. Da questo momento non è più possibile | apportare modifiche.        |                     |
| 带 Nr. Pratica                  | 🛗 Data Richiesta                                     | 😇 Data Prestazione                                   | € Importo                   | 🗎 Documenti i Stato |
|                                |                                                      | Nessuna voce trovata                                 |                             |                     |
| Legenda: 👩 Annulla richiesta 🚦 | Allega documenti 🎅 Documenti caricati 😁 Invio defini | tivo                                                 |                             |                     |
|                                |                                                      |                                                      |                             |                     |
|                                |                                                      | La procedura<br>Arriverà anche<br>conferma dell'     | è conclusa.<br>una email di |                     |

LA STESSA PROCEDURA PUO' ESSERE EFFETTUATA TRAMITE APP: dopo aver scaricato l'App Sieve Mutua, accedi alla tua Area Riservata (dal menu a sinistra) e procedi come segue:

# PROCEDURA PER UNA RICHIESTA DI RIMBORSO WEB TRAMITE APP SIEVE MUTUA

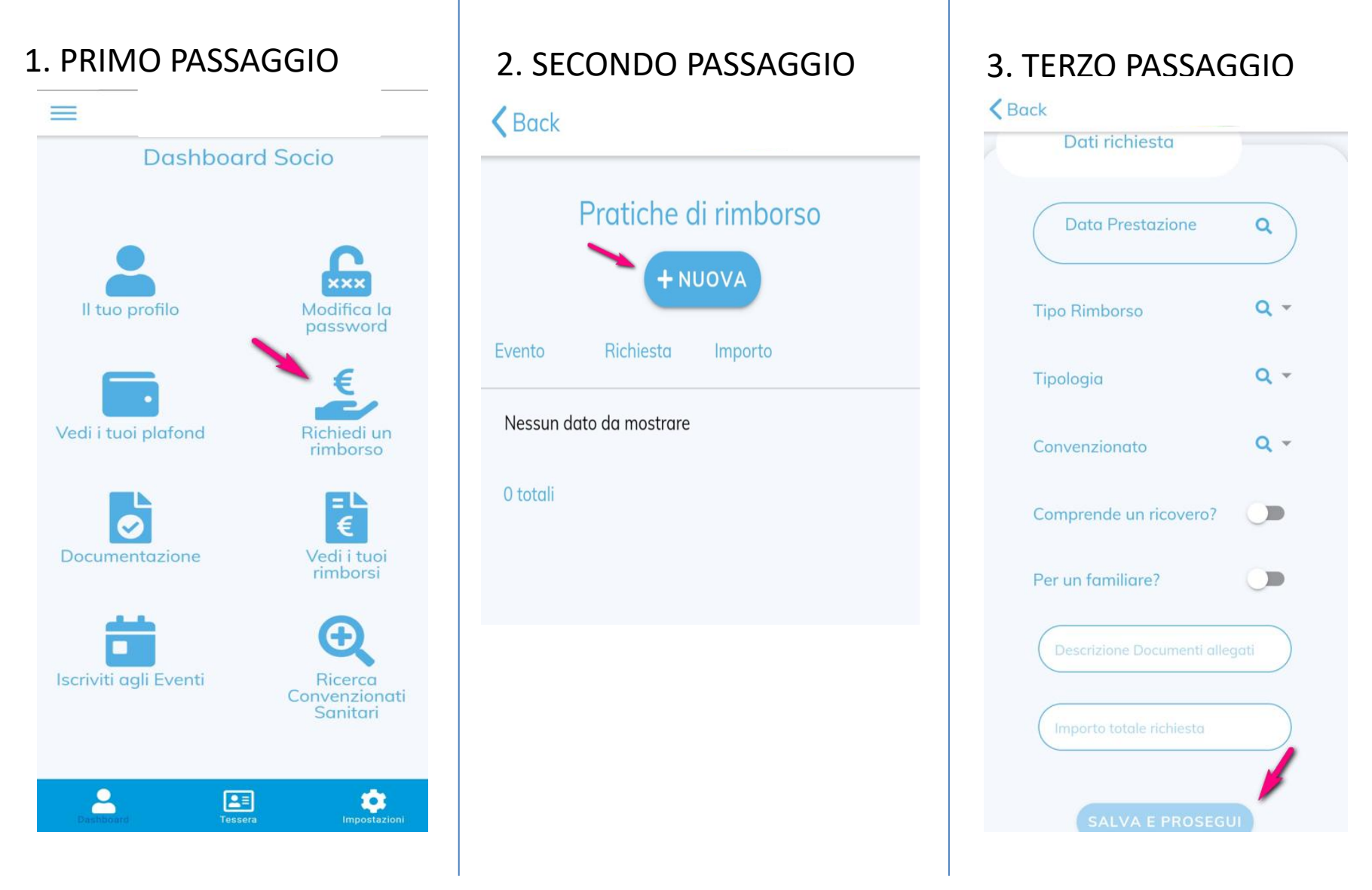

#### 4. QUARTO PASSAGGIO

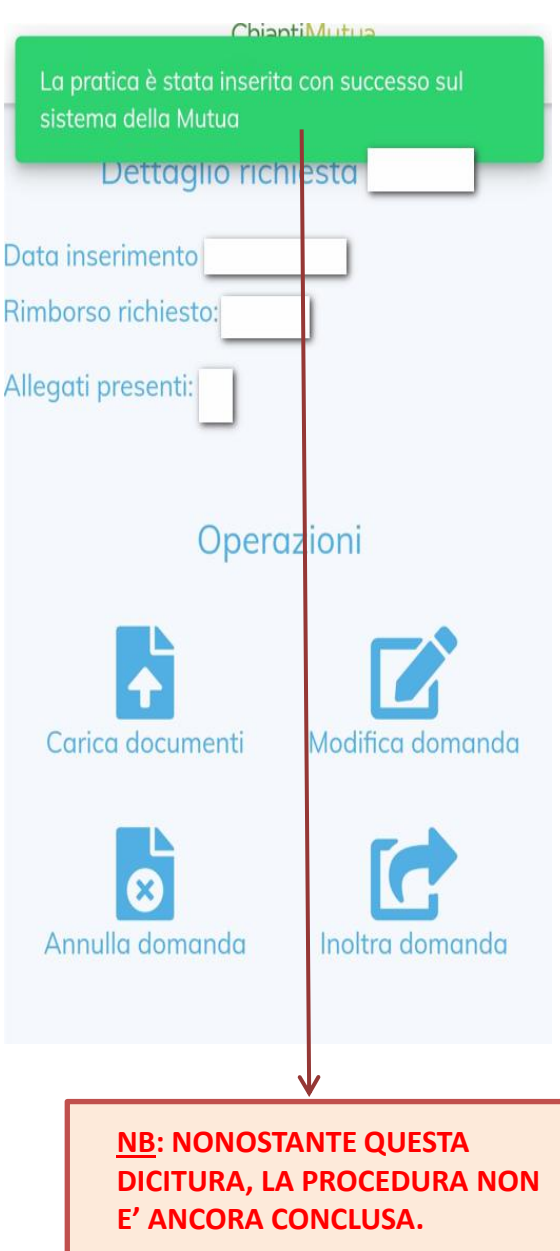

# 5. QUINTO PASSAGGIO K Back **K**Back Dettaglio richiesta Data inserimento Caricamento Documenti Rimborso richiesto: Allegati presenti: No Operazioni Carica documenti Modifica domanda Carica da Galleria o Scatta una Foto Annulla domanda Inoltra domanda

6. SESTO PASSAGGIO

## 7. SETTIMO PASSAGGIO

| <b>K</b> Back |                                          |
|---------------|------------------------------------------|
| Co            | aricamento Documenti                     |
|               |                                          |
|               | Descrizione (facoltativa)                |
| a             | Illegato.jpg                             |
|               | <ul> <li>Caricamento in corso</li> </ul> |
| h             | Invia Documenti                          |
|               |                                          |
| -             |                                          |

# 8. OTTAVO PASSAGGIO **K**Back Dettaglio richiesta Data inserimento Rimborso richiesto: Allegati preser Operazioni Carica documenti Modifica domanda Annulla domanda Inoltra domanda

### 9. NONO PASSAGGIO

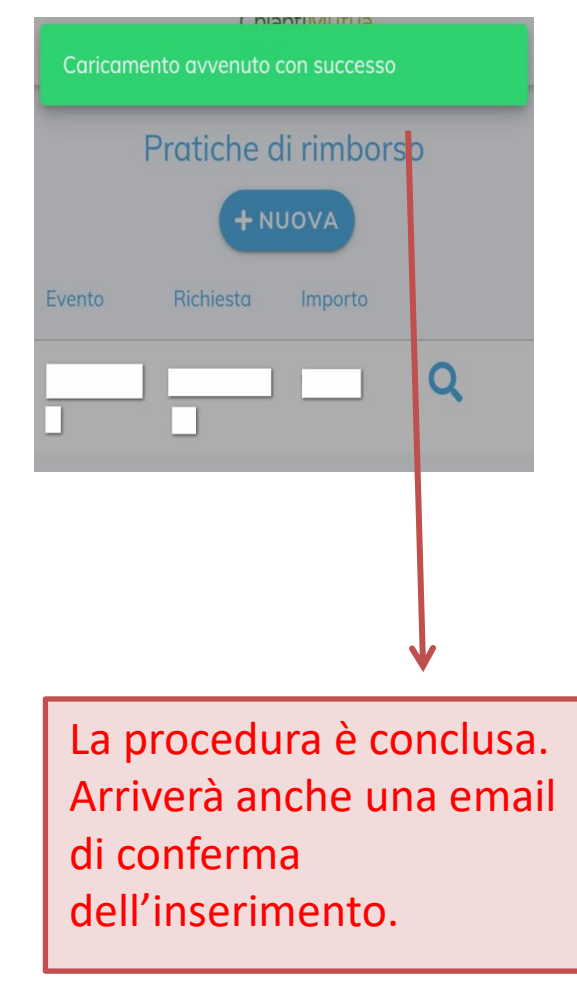